# Bankbizonylat

A **Pénzügy** → **Bank** → **Új bankbizonylat** menüpont alatt lehet új bankbizonylatot, banki tranzakciókat rögzíteni.

| aktár >                                                                                                    | 1                                                          | Ú baskbi                                                                                                    | Topulat                                                                                                    |                                                                                                    |                                                                                                    |                                                                                                    |                                                                                                    |                                                                        |
|----------------------------------------------------------------------------------------------------|------------------------------------------------------------|----------------------------------------------------------------------------------------------------|----------------------------------------------------------------------------------------------------|----------------------------------------------------------------------------------------------------|----------------------------------------------------------------------------------------------------|----------------------------------------------------------------------------------------------------|----------------------------------------------------------------------------------------------------|------------------------------------------------------------------------|
| inzūgy 🗸                                                                                                    | •                                                          | Uj bankbi                                                                                                    | zonylat                                                                                                    |                                                                                                    |                                                                                                    |                                                                                                    |                                                                                                    | Sug                                                                    |
| Számlák >                                                                                                    | Ba                                                         | nkbizonylat                                                                                                    | adatai 🔎                                                                                                    |                                                                                                    |                                                                                                    |                                                                                                    |                                                                                                    |                                                                        |
| Bank 🗸                                                                                                    |                                                            | Danie i Janie i data i janie i data i janie i data i janie i data i janie i data i data i janie i data i data i                                                   |                                                                                                    |                                                                                                    | 24                                                                                                    |                                                                                                    |                                                                                                    |                                                                        |
| Új bankbizonylat                                                                                                    | 5                                                          | ajat (Saját bankszámla                                                                                                    | eirása)                                                                                                    |                                                                                                    | V Per                                                                                                    | nznem                                                                                                    |                                                                                                    |                                                                        |
| Banki bizonylat lista                                                                                                    |                                                            | lizonylatszám *<br>Bankbizonylat5                                                                                                    |                                                                                                    | Kezdő egyenleg                                                                                                    |                                                                                                    |                                                                                                    |                                                                                                    |                                                                        |
| Nyitott bizonylatok listája                                                                                                    |                                                            | látum *                                                                                                    |                                                                                                    | Záró egyenleg *                                                                                                    |                                                                                                    |                                                                                                    |                                                                                                    |                                                                        |
| Tranzakció lista                                                                                                    |                                                            | 2025-02-28                                                                                                    |                                                                                                    |                                                                                                    |                                                                                                    | 69 231.00                                                                                                    |                                                                                                    |                                                                        |
|                                                                                                    | 4                                                          | llapot                                                                                                    |                                                                                                    | Eltérés                                                                                                    |                                                                                                    |                                                                                                    |                                                                                                    |                                                                        |
| Hatraickus tranzaktiok                                                                                                    |                                                            |                                                                                                    |                                                                                                    |                                                                                                    |                                                                                                    |                                                                                                    |                                                                                                    |                                                                        |
| Részletes tranzakció lista<br>Pénztár                                                                                                    |                                                            | Eldob 🗸 Bizonyli                                                                                                    | at rögzítése                                                                                                    |                                                                                                    |                                                                                                    |                                                                                                    |                                                                                                    |                                                                        |
| Részletes tranzakció lista<br>Pénztár ><br>Egyéb bizonylatok >                                                                                                    | Ba                                                         | nkbizonylato                                                                                                    | k rögzitése                                                                                                    |                                                                                                    |                                                                                                    | Állanat                                                                                                    | 766 em melon                                                                                                    | Déanna                                                                 |
| Részletes tranzakció lista<br>Pénztár ><br>Egyéb bizonylatok ><br>Áttekintő                                                                                                    | Ba<br>#                                                    | nkbizonylato<br>Bankszámia                                                                                                    | k rögzítése 2000 k                                                                                                    | 1                                                                                                    | Dátum 🕈                                                                                                    | Álispot                                                                                                    | Záró egyenleg                                                                                                    | Pénzner                                                                |
| Részletes tranzakció lista<br>Pénztár ><br>Egyéb bizonylatok ><br>Áttekintő<br>Partner áttekintő                                                                                                    | Ba<br>#                                                    | Eldob ✓ Bizonyk<br>nkbizonylato<br>Bankszámla<br>sajat                                                                                                    | k rögzílése 2004<br>DK<br>Bankbizonylatszárr<br>Bankbizonylat4                                                                                                    | 2025-                                                                                                    | Dátum ¢<br>02-27                                                                                            | Állapot<br>Nyitott                                                                                             | Záró egyenleg<br>37 832.00                                                                                       | Pénzner                                                                |
| Részletes tranzakció lista<br>Pénztár ><br>Egyéb bizonylatok ><br>Attekintő<br>Partner áttekintő<br>Folyószámla                                                                                       | Bai<br>1<br>2                                              | Eldob Bizonyl<br>nkbizonylato<br>Bankszámla<br>sajat<br>eurszamla                                                                                                 | Bizonylatszárr<br>Bankbizonylat4<br>eurBiz004<br>aur@iz002                                                                                                    | 2025-<br>2023-<br>2023-                                                                                                    | 0átum \$<br>02-27<br>11-09                                                                                  | Állapot<br>Nyitott<br>Nyitott                                                                                  | Záró egyenleg<br>37 832.00<br>72.78<br>70.03                                                                     | Pénzner<br>HUF<br>EUR                                                  |
| Részletes tranzakció lista<br>Pénztár ><br>Egyéb bizonylatok ><br>Áttekintő<br>Partner áttekintő<br>Folyószámla<br>Árfolyam >                                                                         | Bai<br>#<br>1<br>2<br>3                                    | Eldob Bizonyl<br>nkbizonylato<br>Bankszámla<br>sajat<br>eurszamla<br>USDszamla                                                                                    | Bizonylatszárr<br>Bankbizonylat4<br>eurBiz004<br>eurBiz003                                                                                                    | 2025-<br>2023-<br>2023-<br>2023-<br>2023-                                                                                                    | Dátum ¢<br>02-27<br>11-09<br>11-08                                                                          | Állapot<br>Nyitott<br>Nyitott<br>Lezárt                                                                        | Záró egyenleg<br>37 832.00<br>72.78<br>39.93<br>55.64                                                            | Pénzner<br>HUF<br>EUR<br>EUR                                           |
| Részletes tranzakció lista<br>Pénztár ><br>Egyéb bizonylatok ><br>Áttekintő<br>Partner áttekintő<br>Folyószámia<br>Árfolyam ><br>Kamatok                                                              | Bai<br>#<br>1<br>2<br>3<br>4                               | Eldob Zerryk<br>nkbizonylato<br>Bankszámla<br>sajat<br>eurszamla<br>uSDszamla<br>sajat                                                                            | Bankbizonylatszám<br>Bankbizonylatszám<br>Bankbizonylat4<br>eurBiz004<br>eurBiz003<br>usdbiz002<br>Bankbizonylat3                                                                                               | 2025-<br>2023-<br>2023-<br>2023-<br>2023-<br>2023-<br>2023-                                                                                                    | 02-27<br>11-09<br>11-08<br>11-06                                                                            | Állapot<br>Nyitott<br>Nyitott<br>Lezárt<br>Nyitott<br>Lezárt                                                   | Záró egyenleg<br>37 832.00<br>72.78<br>39.93<br>53.64<br>37 832.00                                               | Pénzner<br>HUF<br>EUR<br>EUR<br>USD<br>HUE                             |
| Részletes tranzakció lista<br>Pénztár ><br>Egyéb bizonylatok ><br>Áttekintő<br>Partner áttekintő<br>Folyószámla<br>Árfolyam ><br>Karnatok<br>Cash flow                                                | Ba<br>#<br>1<br>2<br>3<br>4<br>5<br>6                      | Eldob Zizonylato<br>Bankszámia<br>sajat<br>eurszamia<br>USDszamia<br>sajat<br>eurszemia                                                                           | Bankbizonylatszám<br>Bankbizonylatszám<br>eurBiz004<br>eurBiz003<br>usdbiz002<br>Bankbizonylat3<br>eurBiz002                                                                                                    | 2025-<br>2023-<br>2023-<br>2023-<br>2023-<br>2023-<br>2023-<br>2023-<br>2023-<br>2023-                                                                                                    | Dátum \$<br>02-27<br>11-09<br>11-08<br>11-06<br>11-06<br>11-06                                              | Állapot<br>Nyitött<br>Nyitött<br>Lezárt<br>Nyitött<br>Lezárt<br>Lezárt                                         | Záró egyenleg<br>37 832.00<br>72.78<br>39.93<br>53.64<br>37 832.00<br>31.88                                      | Pénzner<br>HUF<br>EUR<br>EUR<br>USD<br>HUF<br>EUR                      |
| Részletes tranzakció lista<br>Pénztár ><br>Egyéb bizonylatok ><br>Áttekintő<br>Partner áttekintő<br>Folyószámla<br>Árfolyam ><br>Kamatok<br>Cash flow<br>Pénzünyi lekérdezések                        | Ba<br>#<br>1<br>2<br>3<br>4<br>5<br>6<br>7                 | Eldob Bizonylato<br>Bankszámla<br>sajat<br>eurszamla<br>USDszamla<br>sajat<br>eurszamla<br>Sajat<br>eurszamla                                                     | kt rögztilése 2<br>Bizonylatszárr<br>Bankbizonylat4<br>eurBiz004<br>eurBiz003<br>usdbiz002<br>Bankbizonylat3<br>eurBiz002<br>usdbiz001                                                                          | 2025-<br>2023-<br>2023-<br>2023-<br>2023-<br>2023-<br>2023-<br>2023-<br>2023-<br>2023-<br>2023-                                                                                                    | Dátum \$<br>02-27<br>11-09<br>11-08<br>11-06<br>11-06<br>11-06<br>10-27                                     | Áliapot<br>Nyitott<br>Nyitott<br>Lezárt<br>Nyitott<br>Lezárt<br>Lezárt<br>Lezárt                               | Záró egyenleg<br>37 832.00<br>72.78<br>39.93<br>53.64<br>37 832.00<br>31.88<br>3.81                              | Pénzner<br>HUF<br>EUR<br>USD<br>HUF<br>EUR<br>USD                      |
| Részletes tranzakció lista<br>Pénztár ><br>Egyéb bizonylatok ><br>Attekintő<br>Partner áttekintő<br>Folyószámla<br>Arfolyam ><br>Kamatok<br>Cash flow<br>Pénzügyi lekérdezések                        | Ba<br>#<br>1<br>2<br>3<br>4<br>5<br>6<br>7<br>8            | Eldob Zibory<br>Rkbizonylato<br>Bankszámla<br>sajat<br>eurszamla<br>USDszamla<br>USDszamla<br>USDszamla<br>USDszamla<br>USDszamla                                 | kt rögztilése 2<br>Bizonylatszárr<br>Bankbizonylat4<br>eurBiz004<br>eurBiz003<br>usdbiz002<br>Bankbizonylat3<br>eurBiz002<br>usdbiz001<br>USDszamla#Kezdő egyenleg                                              | 2025-<br>2023-<br>2023-<br>2023-<br>2023-<br>2023-<br>2023-<br>2023-<br>2023-<br>2023-<br>2023-<br>2023-<br>2023-<br>2023-                                                                                                    | Dátum \$<br>02-27<br>11-09<br>11-08<br>11-06<br>11-06<br>11-06<br>10-27<br>10-27                            | Áliapot<br>Nyitott<br>Nyitott<br>Lezárt<br>Nyitott<br>Lezárt<br>Lezárt<br>Lezárt<br>Lezárt                     | Záró egyenleg<br>37 832.00<br>72.78<br>39.93<br>53.64<br>37 832.00<br>31.88<br>3.81<br>0.00                      | Pénzner<br>HUF<br>EUR<br>EUR<br>USD<br>HUF<br>EUR<br>USD               |
| Részletes tranzakció lista<br>Pénztár ><br>Egyéb bizonylatok ><br>Attekintő<br>Partner áttekintő<br>Folyószámla<br>Árfolyam ><br>Karnatok<br>Cash flow<br>Pénzügyi lekérdezések<br>45 >               | Ba<br>#<br>1<br>2<br>3<br>4<br>5<br>6<br>7<br>8<br>9       | Eldob Bizonylato<br>Bankszámia<br>sajat<br>eurszamia<br>USDszamia<br>USDszamia<br>USDszamia<br>USDszamia<br>USDszamia<br>sajat                                    | kt rögztilése 2<br>Bizonylatszám<br>Bankbizonylat4<br>eurBiz004<br>eurBiz003<br>usdbiz002<br>Bankbizonylat3<br>eurBiz002<br>usdbiz001<br>USDszamla#Kezdő egyenleg<br>Bankbizonylat2                             | 2025-<br>2023-<br>2023-<br>2023-<br>2023-<br>2023-<br>2023-<br>2023-<br>2023-<br>2023-<br>2023-<br>2023-<br>2023-<br>2023-                                                                                                    | Dátum \$<br>02-27<br>11-09<br>11-08<br>11-06<br>11-06<br>11-06<br>10-27<br>10-27<br>10-27                   | Áliapot<br>Nyitott<br>Nyitott<br>Lezárt<br>Nyitott<br>Lezárt<br>Lezárt<br>Lezárt<br>Lezárt<br>Lezárt<br>Lezárt | Záró egyenleg<br>37 832.00<br>72.78<br>39.93<br>53.64<br>37 832.00<br>31.88<br>3.81<br>0.00<br>26 219.00         | Pénzner<br>HUF<br>EUR<br>USD<br>HUF<br>EUR<br>USD<br>USD<br>HUF        |
| Részletes tranzakció lista<br>Pénztár ><br>Egyéb bizonylatok ><br>Attekintő<br>Partner áttekintő<br>Folyószámla<br>Árfolyam ><br>Karnatok<br>Cash flow<br>Pénzügyi lekérdezések<br>45 ><br>perződés > | Ba<br>#<br>1<br>2<br>3<br>4<br>5<br>6<br>7<br>8<br>9<br>10 | Eldob Bizonylato<br>Bankszámia<br>sajat<br>eurszamia<br>USDszamia<br>USDszamia<br>USDszamia<br>USDszamia<br>Sajat<br>eurszamia<br>USDszamia<br>Sajat<br>eurszamia | kt rögitikése 2<br>Bizonylatszám<br>Bankbizonylat4<br>eurBiz004<br>eurBiz003<br>usdbiz002<br>Bankbizonylat3<br>eurBiz002<br>usdbiz001<br>USDszamla#Kezdő egyenleg<br>Bankbizonylat2<br>eurszamla#Kezdő egyenleg | 2025-<br>2023-<br>2023-<br>2023-<br>2023-<br>2023-<br>2023-<br>2023-<br>2023-<br>2023-<br>2023-<br>2023-<br>2023-<br>2023-<br>2023-<br>2023-<br>2023-<br>2023-<br>2023-<br>2023-<br>2023-<br>2023-<br>2023-<br>2023-<br>2023-<br>2023-<br>2023-<br>2025-<br>2025-<br>2025-<br>2025-<br>2025-<br>2025-<br>2025-<br>2025-<br>2025-<br>2025-<br>2025-<br>2025-<br>2025-<br>2025-<br>2025-<br>2025-<br>2025-<br>2023-<br>2025-<br>2023-<br>2025-<br>2023-<br>2023-<br>2020-<br>2023-<br>2023- | Dátum \$<br>02-27<br>11-09<br>11-08<br>11-06<br>11-06<br>11-06<br>10-27<br>10-27<br>10-27<br>10-27<br>10-27 | Áliapot<br>Nyitott<br>Nyitott<br>Lezárt<br>Nyitott<br>Lezárt<br>Lezárt<br>Lezárt<br>Lezárt<br>Lezárt<br>Lezárt | Záró egyenleg<br>37 832.00<br>72.78<br>39.93<br>53.64<br>37 832.00<br>31.88<br>3.81<br>0.00<br>26 219.00<br>0.00 | Pénzner<br>HUF<br>EUR<br>USD<br>HUF<br>EUR<br>USD<br>USD<br>HUF<br>EUR |

## Bizonylat rögzítése

- 1. Bankbizonylat adatainak megadása:
  - Bankszámla

Minden banki napra új bankbizonylatot kell nyitni, ahol ki kell választani a bankszámlát.

• Pénznem

A bizonylat pénzneme automatikusan a kiválasztott bankszámla pénzneme lesz.

• Bizonylatszám

A bankbizonylat azonosítója egyedi, manuálisan megadandó (a rendszer nem generálja automatikusan).

Kezdő egyenleg

A Bizonylat rögzítése után a rendszer meghatározza a nyitóegyenleget az előző napi záróegyenleg alapján.

Az első bizonylat esetén (#Kezdő egyenleg) a nyitóegyenleg 0.

• Dátum

A bankbizonylat dátuma.

## Záró egyenleg

A bizonylat rögzítése előtt manuálisan kell megadni a záró egyenleget.

- Állapot
  - Nyitott: még rögzíthető tranzakció a bizonylathoz.
  - Lezárt: már nem rögzíthető hozzá tranzakció.

#### • Eltérés

A rendszer kiszámolja a különbséget a nyitóegyenleg és az aktuális egyenleg között. Ha az összes tranzakciót berögzítettük, akkor a rendszer által kiszámolt egyenlegek közötti eltérésnek pontosan nullának kell lennie. Ha a rendszer eltérést mutat, akkor valami hiba van: vagy nem helyesen adtuk meg a záróegyenleget, vagy nem helyesen rögzítettük a tranzakciókat.

2. Bizonylat rögzítése gombra kattintva a bankbizonylat elmentésre kerül az adatbázisba.

#### • Bankbizonylatok

A már rögzített bankbizonylatok listája, innen kiválasztva a lezárt bizonylatok részletei megtekinthetők, a nyitott bizonylatok pedig tovább módosíthatóak.

Ezután hozzá kell adni a bankbizonylathoz a tranzakciókat, azaz a bankszámla kivonaton található tételeket.

| E Demo Demó Verzió        | telephely]                                     |                                                                  | 💄 demo   | *- <b>U</b> B- |
|---------------------------|------------------------------------------------|------------------------------------------------------------------|----------|----------------|
| 💼 Raktár                  | 🕴 🗧 Bankbizonvlat módosítá                     | isa                                                              |          | 5090 🗲         |
| 💶 Pénzügy                 |                                                |                                                                  |          |                |
| Számlák                   | Előző bizonylat                                |                                                                  |          |                |
| Bank                      | Bankbizonylat adatai                           |                                                                  |          |                |
| Új bankbizonylat          | Bankszámia *                                   | Pénzpem                                                          |          |                |
| Banki bizonylat lista     | sajat (Saját bankszámla leírása)               | HUF                                                              |          |                |
| Nyitott bizonylatok lista | Bizonylatszám *<br>Bankbizonylat5              | Kezdő egyenleg 37 832.00                                         |          |                |
| Tranzakció lista          | Dátum*                                         | Záró egyenleg *                                                  |          |                |
| Hátralékos tranzakciók    | Állanot                                        | Eltérés                                                          |          |                |
| Részletes tranzakció lis  | Nyitott                                        | © 31 399.00                                                      |          |                |
| Pénztár                   | X Eldob V Bizonylat rögzítése                  |                                                                  |          |                |
| Egyéb bizonylatok         |                                                |                                                                  |          |                |
| Áttekintő                 | Tranzakció adatai 🗾                            |                                                                  |          |                |
| Partner áttekintő         | Partner neve                                   |                                                                  |          |                |
| Folyószámla               |                                                | Kiválasztás név alapján 💌                                        |          |                |
| Árfolyam                  | Közlemény                                      | Tranzakció tipusa Tranzakció összege 0.00                        | HUF      |                |
| Kamatok                   |                                                |                                                                  |          |                |
| Cash flow                 | Cidub Tranzakcio rogzitese                     |                                                                  |          |                |
| Pénzügyi lekérdezések     | Vevői számla Szállítól számla Összes számla Pá | inztárbizonylat tétel Banki tranzakció Korábban rögzített kiadás | /bevétel |                |
| I THE                     |                                                |                                                                  |          |                |

## Tranzakció rögzítése

A **Kezdő egyenleg** és az **Eltérés** mezőket kitölti a rendszer. A tranzakciók rögzítésével fog az eltérés értéke kiegyenlítődni.

#### 1. Tranzakció adatai

Nem kötelező előre kitölteni a mezőket, az űrlap alján lévő gombokra kattintva a listákból kiválaszthatók a számlák és egyéb tételek.

#### • Partner kiválasztása

Ha kiválasztásra kerül egy partner, akkor az űrlap alján a gombok között megjelenik a Partner számlái gomb.

• Közlemény: A banki tranzakció közlemény mezőjének tartalma.

#### • Tranzakció típusa

- Jóváírás: Vevői számla, bevétel esetén.
- Terhelés: Szállítói számla, kiadás esetén.

## Tranzakció összege

## Pénznem

- 2. A tranzakciókhoz hozzá kell rendelni a rendszerben szereplő vevői vagy szállítói számlákat vagy egyéb tételeket:
  - Vevői számla A pénzügyi számlanyilvántartásban szereplő összes vevői számla listája, amelyeknek az állapota nem lezárt.
  - Szállítói számla Rendezetlen állapotú szállítói számlák listája.
  - Összes számla A rendszerben szereplő összes rendezetlen számla listája.
  - **Partner számlái** A kiválasztott partner rendezetlen számlái. A gomb csak azután jelenik meg, hogy a tranzakcióhoz kiválasztásra került egy partner.
  - **Pénztárbizonylat tétel** Pénztárbizonylatok olyan tételei, amelyhez nincs hozzárendelve semmi.
  - Banki tranzakció Banki tranzakciók közül azok, amelyekhez nincs hozzárendelve semmi.
  - Korábban rögzített kiadás/bevétel A rendszerbe rögzített egyéb tételek.
  - **Tranzakció rögzítése** gombra kattintva elmenti a tranzakciót, de a pénzügyi elszámolás nem történik meg, a program nem kapcsolja össze a banki tranzakciót a számlával vagy egyéb tételekkel.

| ≡ Demo Demó Verzió        | (A telepł | nely)                                 |                     |               | 💄 demo       | - 敬 | VIB -  |
|---------------------------|-----------|---------------------------------------|---------------------|---------------|--------------|-----|--------|
| 💼 Raktár                  | > ^       | 🗧 líli bankbizonylat                  |                     |               |              |     | Súcó 🗲 |
| 🕼 Pénzügy                 | ~         |                                       |                     |               |              |     | (      |
| Számlák                   | >         | Előző bizonylat                       |                     |               |              |     |        |
| Bank                      | ~         | Bankbizonylat adatai                  |                     |               |              |     |        |
| Új bankbizonylat          |           | Bankszámia *                          |                     | Pénznem       |              |     |        |
| Banki bizonylat lista     |           | sajat (Saját bankszámla leírása)      |                     | HUF           |              |     |        |
| Nyitott bizonylatok listá | ija       | Bizonylatszám *<br>Bankbizonylat5     | Kezdő egyenleg      | 37 832.00     |              |     |        |
| Tranzakció lista          |           | Dátum *                               | Záró egyenleg *     | 69 231 00     |              |     |        |
| Hátralékos tranzakciók    |           | Állapot                               | Eltérés             | 00 201100     |              |     |        |
| Részletes tranzakció list | ta        | Nyitott                               | 6                   | 8 904.00      |              |     |        |
| Pénztár                   | >         | × Eldob 🗸 Bizonylat rögzítése 💼       | Töröl               |               |              |     |        |
| Egyéb bizonylatok         | >         |                                       |                     |               |              |     |        |
| Áttekintő                 |           | Tranzakció adatai 🔑                   |                     |               |              |     |        |
| Partner áttekintő         |           | Partner neve                          |                     |               |              |     |        |
| Folyószámla               |           | Csalán Klotild                        |                     |               |              |     |        |
| Árfolyam                  | >         | HU 7473 Kaposgyarmat, Írottkő utca 61 |                     | Másik partner | választása 💌 |     |        |
| Kamatok                   |           | Közlemény<br>keziszamla01             | Tranzak<br>Jóváírás | ció típusa    |              |     |        |
| Cash flow                 |           | Tranzakció összege                    |                     |               |              |     |        |
| Pénzügyi lekérdezések     |           | 8 904.00 HUF                          |                     |               |              |     |        |
| <b>∓</b> TMS              | >         | × Eldob 🗸 Tranzakció rögzítése        |                     |               |              |     |        |
| Szerződés                 | >         |                                       |                     |               |              |     |        |
| 🖺 Számlázandók            | >         | Valós teljesítés                      |                     |               |              |     |        |
| 🖹 Dokumentum              | >         | Tranzakció típusa                     | 3904.00 HUE         |               |              |     |        |
| 🖹 Fájlok                  | >         |                                       |                     |               |              |     |        |
| N Árjegyzék               | >         | Számla hozzáadása 3                   |                     |               |              |     |        |
| 😕 Logisztika              | >         | Számlatípus Dátum                     |                     |               |              |     |        |
| 🕹 Kölcsön                 | >         | vevői 2023-08-0                       | 08                  |               |              |     |        |
| 📔 Munkalap                | >         | Partner<br>Csalán Klotild             |                     |               |              |     |        |
| 🚔 Flotta                  | >         | Összeg Hátral<br>8 904.00 HUF         | ék<br>8904.00 HUF   |               |              |     |        |
| 🚳 Gyártás                 | >         |                                       |                     |               |              |     |        |
| 📜 MPL                     | >         | ✓ Felvesz × Eldob                     |                     |               |              |     |        |
| 👶 Jegyzőkönyv             | >         |                                       |                     |               |              |     |        |

## Pénzügyi elszámolások kiválasztása

- Amennyiben kiválasztottunk bármelyik listából egy bizonylatot, akkor annak az adataival kitöltve jelennek meg a következő területek mezői:
  - 1. Tranzakció adatai,
  - 2. Valós teljesítés
    - A ténylegesen teljesített összeg.
      - Tranzakció típusa
        - Követelés rendezése
        - Tartozás rendezése
      - Teljesítés összege és pénzneme.
  - 3. Számla hozzáadása
    - Számlatípus

- Dátum
- Összeg
- Hátralék

• **Felvesz** gombra kattintva rögzítésre kerül a tranzakció és a bizonylat pénzügyi elszámolása is.

| ≡ Demo Demó Verzió         | (A telephel     | 61   |                                   |                   |              |                   |                       |                     | 💄 demo 🛛 🕸 •          | UB -    |
|----------------------------|-----------------|------|-----------------------------------|-------------------|--------------|-------------------|-----------------------|---------------------|-----------------------|---------|
| 💼 Raktár                   | > *             |      | Deelshi                           |                   | una é al a   |                   |                       |                     |                       |         |
| Pénzügy                    | ~               | -    | Bankbi                            | zonylat           | moad         | sitasa            |                       |                     |                       | Sugo (  |
| Számlák                    | $\rightarrow$ ( | Előz | ő bizonylat                       |                   |              |                   |                       |                     |                       |         |
| Bank                       | ~               | Ba   | nkbizony                          | lavadata          | ai           |                   |                       |                     |                       |         |
| Új bankbizonylat           |                 |      | Bankszámla *                      |                   |              |                   | Pén                   | znem                |                       |         |
| Banki bizonylat lista      | - 1             |      | sajat (Saját banks                | zámla leírása)    |              |                   | HU                    | F                   |                       |         |
| Nyitott bizonylatok listáj | а               |      | Bizonylatszám *<br>Bankbizonylat5 |                   |              | Kezdő e           | gyenleg               | 37 832.00           |                       |         |
| Tranzakció lista           |                 |      | Dátum *                           |                   |              | Záró eg           | yenleg *              | <b>CO 377 00</b>    |                       |         |
| Hátralékos tranzakciók     |                 |      | 2025-02-28                        |                   |              | Childre           |                       | 69 231.00           |                       |         |
| Részletes tranzakció lista |                 |      | Nyitott                           |                   |              | elteres           |                       | nincs               |                       |         |
| Pénztár                    | >               |      | X Fidob 🔽 B                       | izonvlat röcizíté | se 🔳 Téré    |                   |                       |                     |                       |         |
| Egyéb bizonylatok          | >               |      |                                   | eenijnat rogeree  |              | 2                 |                       |                     |                       |         |
| Áttekintő                  | 11              | Tra  | anzakció a                        | Idatai            |              |                   |                       |                     |                       |         |
| Partner ättekintő          |                 |      | Partner neve                      |                   |              |                   |                       |                     |                       |         |
| Folyószámla                |                 |      |                                   |                   |              |                   | Kiválasztás név al    | apján 👻             |                       |         |
| Árfolyam                   | >               |      | Közlemény                         |                   |              | Tranza<br>Jóváirá | ikció típusa          | Tranzakció össze    | 0.00 HUF              |         |
| Kamatok                    |                 |      |                                   |                   | _            |                   |                       |                     |                       |         |
| Cash flow                  | 11              |      | × Eldob 🗸 Tr                      | anzakció rögzít   | ése          |                   |                       |                     |                       |         |
| Pénzügyi lekérdezések      |                 | Ve   | vői számla Szá                    | litói számla      | Összes számi | a Pénztárbizor    | wlat tétel Banki tran | zakció Korábban röc | zített kiadás/bevétel |         |
| <b>∓</b> TMS               | >               |      |                                   |                   |              |                   |                       |                     |                       |         |
| 📴 Szerződés                | >               | Bi:  | zonylaton                         | szerepló          | ó tranza     | kciók             |                       |                     |                       |         |
| 🐚 Számlázandók             | >               | #    | Bizonylatszám                     | Bankszámla        | Dátum        | Közlemény         | Partnernév            | Tranzakció összege  | Tranzakcióból maradt  | Pénznem |
| 🖥 Dokumentum               | >               | 1    | Bankbizonylat5                    | sajat             | 2025-02-28   | SZA2023000005     | Alma Eszter           | 21 319.00           | 0.00                  | HUF     |
| Eáilok                     |                 | 2    | Bankbizonylat5                    | sajat             | 2025-02-28   | PG2023000001      | Pénztárgépes vásárló  | 1176.00             | 0.00                  | HUF     |
|                            | <i>.</i>        | 3    | Bankbizonylat5                    | sajat             | 2025-02-28   | keziszamla01      | Csalán Klotild        | 8 904.00            | 0.00                  | HUF     |
| Arjegyzék                  | >               |      |                                   |                   |              |                   |                       |                     |                       |         |

## Bankbizonylat lezárása

• Eltérés = nincs

Amikor a bankbizonylaton minden tranzakció a helyére került, akkor az **Eltérés** mező színe zöld és a **nincs** felirat jelenik meg.

• Előző bizonylat

A gombra kattintva az előző bizonylatot nyitja meg a program.

#### Bizonylaton szereplő tranzakciók

A listában a bizonylatra rögzített tranzakciók adatai láthatók.

| ≣ Demo Demó Verzió                             | (A telep | shelyj                                           |                                                |                                   | 💄 demo | *• <b>₩</b> ⊮• |
|------------------------------------------------|----------|--------------------------------------------------|------------------------------------------------|-----------------------------------|--------|----------------|
| Dénzügy<br>Számlák                             | ×<br>>   | 🗧 Bankbizonylat mó                               | odosítása                                      |                                   |        | Súgó 🗲         |
| Bank<br>Úi bankbizonvlat                       | *        | Paraméterek                                      |                                                |                                   |        |                |
| Banki bizonylat lista                          | 1        | Bankszámla *<br>sajat (Saját bankszámla leírása) |                                                | Pénznem<br>HUF                    |        |                |
| Nyitott bizonylatok listáj<br>Tranzakció lista | ja       | Bizonylatszám *<br>Bankbizonylat4                | Kezdő egyenleg                                 | 37 832.00                         |        |                |
| Hátralékos tranzakciók                         |          | Détum *<br>2025-02-27                            | . Záró egyenleg *                              | 37 832.00                         |        |                |
| Részletes tranzakció list                      | ·        | Állapot<br>Nyitott                               | Eltérés                                        | nincs                             |        |                |
| Egyéb bizonylatok                              | 5        | 🗙 Eldob 🖌 Bizonylat rögzítése 🔋                  | Törö Bizonylat lezárása                        |                                   |        |                |
| Áttekintő                                      |          | Tranzakció adatai                                |                                                |                                   |        |                |
| Folyószámla                                    |          | Partner neve                                     | Kīvālasztās nēv alapjān                        |                                   |        |                |
| Árfolyam                                       | `        | Közlemény                                        | Tranzakció tipusa<br>Jóváírás                  | V Tranzakció összege              |        |                |
| Cash flow                                      |          | X Eldob 🗸 Tranzakció rögzítése                   |                                                |                                   |        |                |
| Pénzügyi lekérdezések                          |          | Vevői számla Szállkói számla Összes s            | számla Pénztárbizonylat tétel Banki tranzakció | Korábban rögzített kiadás/bevétel |        |                |
| - 1MD                                          | 1        |                                                  |                                                |                                   |        |                |

#### • **Bizonylat lezárása**

Az előző napi bizonylatot akkor tudjuk lezárni, ha mind az előző napi, mind az aktuális napi bizonylat esetében sem mutat eltérést a rendszer, azaz mindegyik bizonylaton minden tranzakció a helyére került.

Mivel egyszerre maximum 2 db bankbizonylat lehet megnyitva, ezért a következő napi bizonylatot csak akkor lehet megnyitni, ha az előző napi bizonylat lezárásra került már.

Kapcsolódó oldalak:

- Bankszámla kezelés
- Bankszámla rögzítése
- Házipénztár kezelés
- Egyéb bizonylatok
- Pénzügyi számla nyilvántartás
- Pénzügyi törzsadatok

From: https://doc.evir.hu/ - **eVIR tudásbázis** 

Permanent link: https://doc.evir.hu/doku.php/evir:penzugy:bank:uj\_bankbizonylat

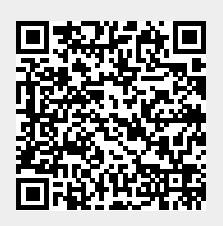

Last update: 2025/03/06 13:58